## **Software Remote Instructions**

VPN connection required if not on Purdue WiFi Instructions for installing VPN found here: https://www.purdue.edu/advisors/documents/connect-virtual-private-network.pdf

## **Citrix Workspace Version**

**NOTE:** This version downloads software to use remote capabilities, is longer to set up but is more reliable for future use. If this does not work please proceed to the **Web Browser Light Version** instead

1. Visit <u>https://www.citrix.com/downloads/workspace-app/</u> to download and install the **Citrix Workspace App** for the appropriate

Operating System you are currently running. **NOTE:** ITaP and Krannert lab machines already have this application installed

- 2. After installation, restart your machine
- Run Citrix Workspace, and when the application comes up (Figure 1), enter "goremote.itap.purdue.edu" for the URL (Figure 2), select "Continue" and wait for the login prompt to enter your credentials (Figure 3)
  - a. Username: Career Account Username
  - b. Password: Career Account Password
- After the application finishes loading, select "Apps" at the top of the application (Figure 4) and then select the software you would like to use
  - a. You can utilize the "**Search Icon**" at the top right of the application manually search for applications
- After you select the application, a dropdown menu will appear where you can now select "Open" to open the application Figure 4

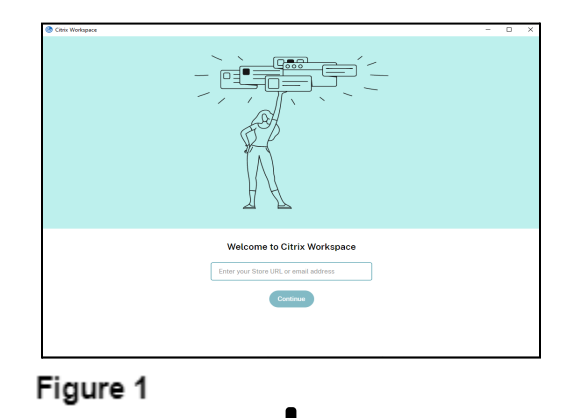

|    | Welcome to Citrix Workspace |
|----|-----------------------------|
| ٤  | oremote.itap.purdue.edu     |
|    | Continue                    |
| gu | re 2                        |

| Citrix Workspace        | e              | × |
|-------------------------|----------------|---|
| User name:<br>Password: | Sign In Cancel |   |
| Secure co               | onnection      |   |

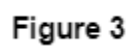

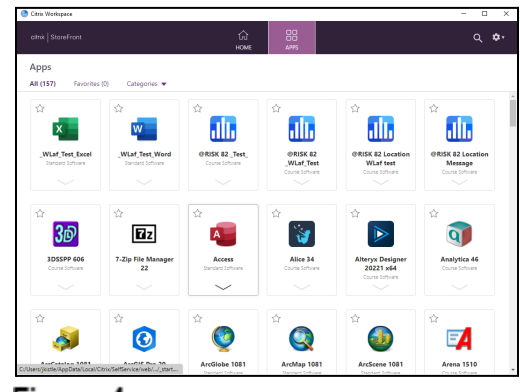

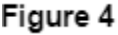

## Web Browser Light Version

**NOTE:** This version utilizes the browser only, is quicker to setup and recommended if the **Citrix Workspace Version** does not work

- 1. Visit <u>https://goremote.boilerad.purdue.edu/</u>
- Fill in the correct information and select "Log On" as seen in (Figure 1)
  - a. Username: Career Account Username
  - b. Password: Career Account Password
  - c. Domain: boilerad
- Click the "Use Light Version" hyperlink found below the "Detect Receiver" button. Figure 2 indicates this hyperlink with the red outline.
- Select "Apps" at the top of the webpage and then select the software you would like to use (Figure 3)
  - You may also utilize the Search Icon at the top right of the application manually search for applications
- After you select the application, a dropdown menu will appear where you can now select "Open" to open the application

|           | Please log on |  |
|-----------|---------------|--|
| User name |               |  |
| Password  |               |  |
| Domain    | boilerad 🗸    |  |
|           |               |  |
|           | Log On        |  |
|           |               |  |

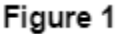

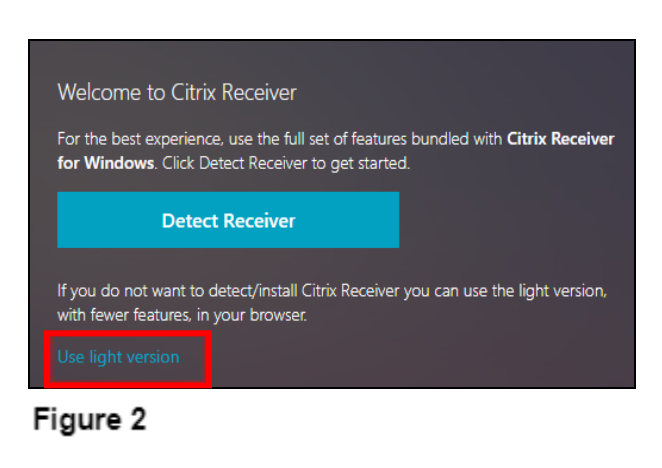

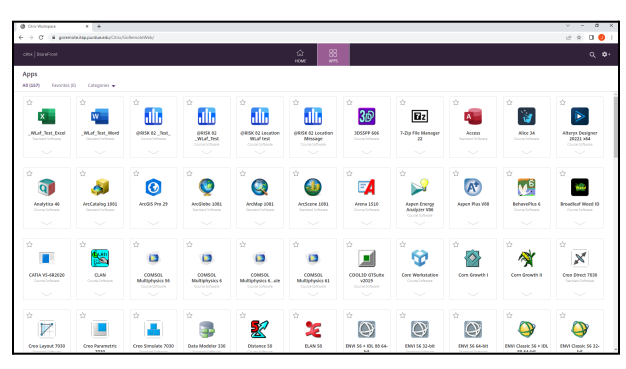

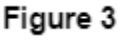